**PowerSchool** 

**Parent Portal Guide** 

Shelby County Schools 2011-2012

## Logging Into PowerSchool

- 1. Open an Internet browser such as Firefox, Safari, Internet Explorer, etc.
- 2. Navigate to the PowerSchool Parent Portal at <a href="http://ps.scsk12.org/public">http://ps.scsk12.org/public</a>

| Login                                                        |                                                                                                    |
|--------------------------------------------------------------|----------------------------------------------------------------------------------------------------|
| User Name                                                    |                                                                                                    |
| Password                                                     |                                                                                                    |
|                                                              | Having Associate Language 12                                                                                                    |
| Submit                                                       | naving trouble logging inz                                                                                                    |
| Submit<br>Create an                                          | Account                                                                                                    |
| Submit<br>Create an<br>Create a par<br>with one log<br>more. | Account<br>ent/guardian account that allows you to view all of your students<br>in account. You can also manage your account preferences. Learn |

- 3. If you are logging in for the first time this school year, please begin with the Create an Account portion of the login window. <u>All parent users must create an account</u>.
  - a. You will need the Access ID and Access Password from the Parent Portal letter that was sent to you by your child's school.
  - b. Only parent Access IDs and Access Passwords can be used to create an account. Student logins will work without creating an account.

**NOTE:** If you have already created an account you can log in at the top of the window with the username and password that you created.

4. When you have successfully created your account, you can proceed to login to PowerSchool using your newly created username and password.

## Available PowerSchool Parent Portal Resources

This is the default screen. Current grades and attendance for all of your child's

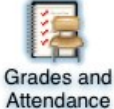

#### Grades and Attendance

classes will be displayed on this page.

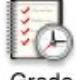

## **Grades History**

Grade History

# Grades earned in previous terms will display on this page.

Attendance History

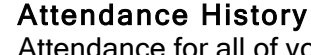

Attendance for all of your child's classes will be displayed on this page. The number of days displayed on this page varies from school to school.

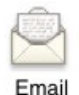

Notification

Teacher Comments

#### **Email Notification**

Use this window to request periodic emails that contain your child's grade and attendance information.

### **Teacher Comments**

Comments entered by your child's teachers will display on this page.

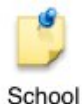

### School Bulletin

Announcements and information about school activities will be displayed on this page.

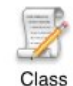

Bulletin

### **Class Registration**

High and middle school students can view current and future course requests.

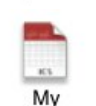

Calendars

Registration

### Mv Calendars

Assignments entered into the PowerTeacher gradebook by your child's teachers can be set to appear on your iCal (Macintosh) calendar software.

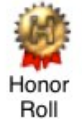

## Honor Roll

High and middle school students can view their honor roll records.

Access Logs

### Access Logs

Users can see records of PowerSchool access including the user, date and duration of viewing.

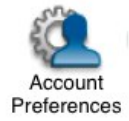

### Account Preferences

Users can add children to their accounts and edit their profile information. This is where email addresses can be updated and passwords reset.

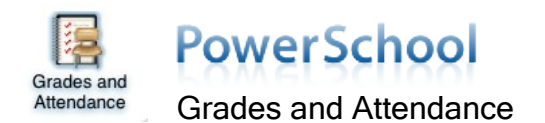

The Grades and Attendance page is the default page that displays when you log into the Parent Portal. This page gives you a quick overview of your student's progress. You can see attendance information for the last two weeks, teacher names with email links, current grade averages and attendance totals for the current term.

|          |     |     |           |          |    |    |          |           |          |   | Attendance By Class                                             |               |          |                       |
|----------|-----|-----|-----------|----------|----|----|----------|-----------|----------|---|-----------------------------------------------------------------|---------------|----------|-----------------------|
| Exp      | м   | Las | st W<br>W | eek<br>H | F  | м  | Thi<br>T | is W<br>W | eek<br>H | F | Course                                                          | Q1            | Absences | Tardies               |
| 1-2(M)   |     |     |           |          | •  |    |          |           |          |   | 8th Music<br>Sims, Steffanie G                                  | A<br>100<br>E | 0        | 0                     |
| 1-2(T,F) | ii. |     |           |          | 1. |    |          | •         | •        |   | 8th Physical Education<br>Willett, Jessica                      | A<br>100<br>E | 0        | 0                     |
| 1-2(W)   |     | •   |           |          |    |    |          |           |          |   | 8th Library<br>Inman, Karen L <b>2.</b>                         |               | ° 🔨      | <b>~</b> <sup>0</sup> |
| 1-2(R)   | 31  |     |           |          |    | ×. | 1.000    | •         |          | • | 8th Art<br>* Martin, Keith A                                    | C<br>77<br>E  | 0        | <b>4.</b><br>0        |
| 3-4(M-F) |     |     |           |          |    |    |          |           |          |   | 8th Social Studies<br><sup>©</sup> Lynch, Blair Megan <b>3.</b> | C<br>81       | 0        | 0                     |

#### Grades and Attendance

- Attendance Information Attendance codes entered by your child's teachers for the previous and current week are displayed here.
  NOTE: Elementary and middle school teachers record attendance during homeroom only.
- 2. **Teacher Name** Clicking a teacher's name will open your email program so that you can send a message to that teacher. You can also place your mouse pointer over the teacher's name and see his/her email address on the bottom, left edge of your browser window.
- 3. **Current Average** The blue numbers (and letter grades, if applicable) represent your child's average as recorded in the teacher's gradebook. Clicking a number will take you to the Class Score Detail page where you can see a list of the assignments and scores that make up your child's average.
- 4. Attendance Totals Numbers in the Absences and Tardies columns can be clicked to see the specific dates of the absences and/or tardies. The Attendance By Day portion of the page shows your child's absences and tardies for the current week and the previous week and there is also a legend that explains the various attendance codes.

| L. L.                                                                                                    | Course                                        | Teacher                                                                              | Expression                                 | Final Grade                            | е                |  |  |  |  |  |
|----------------------------------------------------------------------------------------------------|-----------------------------------------------|--------------------------------------------------------------------------------------|--------------------------------------------|----------------------------------------|------------------|--|--|--|--|--|
| Pre-Cal                                                                                                    | culus Honors                                  | Pisano, Leonardo                                                                     | 1(A)                                       | A 95%                                  |                  |  |  |  |  |  |
| when the tardy bell rings. 2. Have pencils sharpened and supplies ready at the start of class. 3. Demonstrate respect for yourself and others NEVER speak when someone else is speaking, and give special attention to your classmates when they are at the board DO NOT touch anything that does not belong to you 4. Do not put your head down during class. Conduct Grading: 1. If the student never violates the class rules, he/she will receive an E 2. If the student violates the tardy rule he/she will receive a Tardy Slip and the conduct grade will be dropped to an S 3. If the student goes to negative consequence 2, the conduct grade will be dropped to an S 4. If the student goes to negative consequence 2, the conduct grade will be dropped to an S 4. |                                               |                                                                                      |                                            |                                        |                  |  |  |  |  |  |
| Due Date                                                                                                    | Category                                      | Assignment                                                                           | Score                                      | %                                      | Grd              |  |  |  |  |  |
|                                                                                                    | 0.117                                         | 7.2.0.1                                                                              | 26/26                                      | 100                                    | Δ                |  |  |  |  |  |
| 1/08/2007                                                                                                    | QUIZ                                          | 7.2 Quiz                                                                             | 30/30                                      | 100                                    | ~                |  |  |  |  |  |
| 01/08/2007                                                                                                    | HW                                            | 7.2 Quiz<br>7.3 HW                                                                   | 10/10                                      | 100                                    | A                |  |  |  |  |  |
| 01/08/2007<br>01/10/2007<br>01/11/2007                                                                                                    | QUIZ<br>HW<br>TEST                            | 7.2 Quiz<br>7.3 HW<br>Ch.7 Test                                                      | 10/10<br>106/100                           | 100<br>100                             | A                |  |  |  |  |  |
| 01/08/2007<br>01/10/2007<br>01/11/2007<br>01/19/2007                                                                                                    | QUIZ<br>HW<br>TEST<br>HW                      | 7.2 Quiz<br>7.3 HW<br>Ch.7 Test<br>7.5 Homework                                      | 10/10<br>106/100<br>0/10                   | 100<br>100<br>106<br>0                 | A<br>A<br>F      |  |  |  |  |  |
| 01/08/2007<br>01/10/2007<br>01/11/2007<br>01/19/2007<br>01/19/2007                                                                                                    | QUIZ<br>HW<br>TEST<br>HW<br>QUIZ              | 7.2 Quiz<br>7.3 HW<br>Ch.7 Test<br>7.5 Homework<br>7.4-5 Quiz                        | 10/10<br>106/100<br>0/10<br>28/38          | 100<br>100<br>106<br>0<br>73.68        | A<br>A<br>F<br>D |  |  |  |  |  |
| 01/08/2007<br>01/10/2007<br>01/11/2007<br>01/19/2007<br>01/19/2007<br>01/24/2007                                                                                                    | QUIZ<br>HW<br>TEST<br>HW<br>QUIZ<br>Classwork | 7.2 Quiz<br>7.3 HW<br>Ch.7 Test<br>7.5 Homework<br>7.4-5 Quiz<br>Group participation | 10/10<br>106/100<br>0/10<br>28/38<br>10/10 | 100<br>100<br>106<br>0<br>73.68<br>100 | A<br>A<br>F<br>D |  |  |  |  |  |

Print Page 🗮

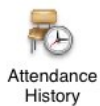

# **PowerSchool**

Attendance History

The Attendance History page displays a detailed view of your child's attendance. A legend is provided at the bottom of the page to help you understand the attendance codes used by Shelby County Schools.

| 0                                                                      | E          | 9/5-9 | 9/9 |   |   |   | 9/12 | 2-9/1 | 6 |   |   | 9/19 | -9/23 | 3 |   |   | 9/26 | -9/3 | 0 |   |   | 10/3 | -10/ | 7 |   |   |
|------------------------------------------------------------------------|------------|-------|-----|---|---|---|------|-------|---|---|---|------|-------|---|---|---|------|------|---|---|---|------|------|---|---|---|
| Course                                                                 | Expression | Μ     | т   | W | н | F | Μ    | Т     | W | н | F | М    | Т     | w | н | F | Μ    | Т    | W | н | F | Μ    | Т    | W | н | F |
| Criminal Justice III<br>Williams, John T 24<br>E: 8/8/11 L: 1/3/12     | 1(A)       | -     | AT  |   |   |   |      |       |   |   |   |      |       |   |   |   |      |      |   |   |   |      |      |   |   |   |
| English 12 (Standard)<br>Levi, Jennifer 217<br>E: 8/8/11 L: 1/3/12     | 2(A)       | -     | AT  |   |   |   |      |       |   |   | - |      |       |   |   |   |      |      |   |   |   |      |      |   |   |   |
| Recreational Games<br>Ring, Chris Gym<br>E: 8/8/11 L: 1/3/12           | 3(A)       | -     | АТ  |   |   |   |      |       |   |   |   |      |       |   |   |   |      |      |   |   |   |      |      |   |   |   |
| Bridge Math<br>Bowen, Julie F 109<br>E: 8/8/11 L: 1/3/12               | 4(A)       | -     |     |   |   |   |      |       |   |   | - |      |       |   |   |   |      |      |   |   |   |      |      |   |   |   |
| Study Hall 1st Sem<br>Wallace, Brandon 10<br>E: 8/8/11 L: 1/3/12       | 5(A)       | -     |     |   |   |   |      |       |   |   | - |      |       |   |   |   |      |      |   |   |   |      |      |   |   |   |
| ACT Prep (English)<br>Hudson, Christopher A 208<br>E: 8/8/11 L: 1/3/12 | 6(A)       | -     |     |   |   |   |      |       |   |   |   |      |       |   |   |   |      |      |   |   |   |      |      |   |   |   |
| Economics<br>Hubbert, James Ray 413<br>E: 8/8/11 L: 1/3/12             | 7(A)       | -     |     |   |   |   |      |       |   |   | - |      |       |   |   |   |      |      |   |   |   |      |      |   |   |   |
| Homeroom 12<br>Singarella, Susan 211<br>E: 8/8/11 L: 1/3/12            | HR(A)      | -     |     |   |   |   |      |       |   |   | - |      |       |   |   |   |      |      |   |   |   |      |      |   |   |   |

#### Legend

Attendance Codes: Blank=Present | AT=Absent by teacher | EPA=Excused Partial Absence | UPA=Unexcused Partial Absence | TE=Tardy Excused | TU=Tardy Unexcused | E0=Excused absence | E1=IIIness | E2=Death/iIIness family | E3=School Service | E4=Religious holiday | E5=Legal court summons | E6=Circumstance approved by Principal | U0=Unexcused absence | U1=Overslept/alarm problem/elec. off | U2=Transportation related | U3=Personal/family related | U5=Out of town/vacation | U99=Other | ISS=In school suspension | ISR=In School Remand | OSS=Out of school suspension | EXP=Expulsion | REM=Remanded to alt. setting | HB=Homebound | FT=Field trip | CT=Contract Student |

Parents are encouraged to read the attendance policy in the Shelby County Schools student handbook for clarification on attendance policies.

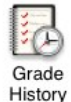

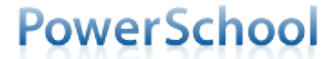

Grades History

The Grades History page allows you to view a list of all grades that your child has earned including the current term. This view can be thought of as an informal report card. Throughout the course of the school year you will see the following terms that apply to your child.

| Work             | Testing Terms                                                                                                    | Final<br>Grades                                                                                                    |
|------------------|----------------------------------------------------------------------------------------------------|----------------------------------------------------------------------------------------------------|
| Q1 - Quarter 1   | E1 - Semester 1 Exam                                                                                                    | S1                                                                                                    |
| Q2 - Quarter 2   | E2 - Semester 2 Exam                                                                                                    | S2                                                                                                    |
| Q3 - Quarter 3   |                                                                                                    |                                                                                                    |
| Q4 - Quarter 4   |                                                                                                    |                                                                                                    |
|                  | C (1, 2 or 3) - EOC or TCAP                                                                                                    |                                                                                                    |
| W1 - Trimester 1 | X1 - Tri 1 Exam                                                                                                    | T1                                                                                                    |
| W2 - Trimester 2 | X2 - Tri 2 Exam                                                                                                    | T2                                                                                                    |
| W3 - Trimester 3 | X3 - Tri 3 Exam                                                                                                    | T3                                                                                                    |
|                  | C (1, 2 or 3) - EOC                                                                                                    |                                                                                                    |
|                  | Work<br>Q1 - Quarter 1<br>Q2 - Quarter 2<br>Q3 - Quarter 3<br>Q4 - Quarter 4<br>W1 - Trimester 1<br>W2 - Trimester 2<br>W3 - Trimester 3 | WorkTesting TermsQ1 - Quarter 1E1 - Semester 1 ExamQ2 - Quarter 2E2 - Semester 2 ExamQ3 - Quarter 3Q4 - Quarter 4C (1, 2 or 3) - EOC or TCAPW1 - Trimester 1X1 - Tri 1 ExamW2 - Trimester 2X2 - Tri 2 ExamW3 - Trimester 3X3 - Tri 3 ExamC (1, 2 or 3) - EOC |

#### \*\*Middle school courses with a semester exam: Algebra I, Spanish and Physical Science

#### Grade History

|                              | ade mistory |     |       |     |       |     |       |        |           |        |     |     |       |     |     |     |       |     |     |     |       |     |     |     |
|------------------------------|-------------|-----|-------|-----|-------|-----|-------|--------|-----------|--------|-----|-----|-------|-----|-----|-----|-------|-----|-----|-----|-------|-----|-----|-----|
| 2007-2008 2008-2009          | 2009-2010   | 2   | 010-2 | 011 | +     | _   | Selec | t a sc | hool terr | n here | 8   |     |       |     |     |     |       |     |     |     |       |     |     | _   |
| 0N                           |             | Q1  |       |     |       | Q2  |       |        |           | S1     |     |     |       | Q3  |     |     |       | Q4  |     |     |       | S2  |     |     |
| Course Name                  | Grade       | %   | Cit   | Hrs | Grade | %   | Cit   | Hrs    | Grade     | %      | Cit | Hrs | Grade | %   | Cit | Hrs | Grade | %   | Cit | Hrs | Grade | %   | Cit | Hrs |
| 6th Art                      | A           | 97  | Е     | 0   | Α     | 93  | Е     | 0      | Α         | 95     |     | 0   | А     | 94  | Е   | 0   | A     | 93  | Е   | 0   | A     | 94  |     | 0   |
| 6th Homeroom                 |             | 0   |       | 0   |       | 0   |       | 0      |           | 0      |     | 0   |       | 0   |     | 0   |       | 0   |     | 0   |       | 0   |     | 0   |
| 6th Language Arts (Standard) | A           | 93  | Е     | 0   | A     | 96  | E     | 0      | A         | 95     |     | 0   | В     | 92  | S   | 0   | A     | 94  | S   | 0   | A     | 93  |     | 0   |
| 6th Math (Standard)          | В           | 89  | S     | 0   | A     | 95  | S     | 0      | В         | 92     |     | 0   | С     | 84  | S   | 0   | С     | 84  | Е   | 0   | С     | 84  |     | 0   |
| 6th Music                    | A           | 99  | Е     | 0   | С     | 81  | Е     | 0      | В         | 90     |     | 0   | А     | 95  | S   | 0   | С     | 83  | Е   | 0   | В     | 89  | G   | 0   |
| 6th Physical Education       | A           | 100 | E     | 0   | A     | 100 | E     | 0      | A         | 100    |     | 0   | A     | 100 | Е   | 0   | A     | 100 | Е   | 0   | A     | 100 |     | 0   |
| 6th Reading (Standard)       | A           | 95  | Е     | 0   | С     | 82  | Е     | 0      | В         | 89     |     | 0   | В     | 91  | S   | 0   | В     | 86  | Е   | 0   | В     | 89  |     | 0   |
| 6th Science-Health           | В           | 87  | Е     | 0   | С     | 83  | Е     | 0      | В         | 85     |     | 0   | В     | 88  | N   | 0   | В     | 87  | S   | 0   | В     | 88  |     | 0   |
|                              | -           | 00  | -     | 0   |       | 00  | 0     | 0      |           | 0.4    |     | 0   |       | 00  | 0   | 0   | ٨     | 00  |     | 0   |       | 0.4 |     | 0   |

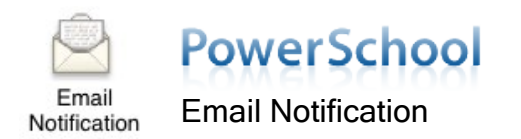

The Email Notification page allows users to subscribe to automatic email updates on their child's status. You can choose the information that you would like to receive and how often you receive it.

#### Email Notifications : Hardin

| What information would you like to receive?                    |                                                           |        |
|----------------------------------------------------------------|-----------------------------------------------------------|--------|
| Summary of current grades and attendance                       |                                                           |        |
| Detailed reports showing all assignment scores for each class  | Check all information you would like included             |        |
| Detailed report of attendance                                  |                                                           |        |
| School announcements                                           |                                                           |        |
| Balance Alert (Note: Will only be sent when a student is low o | n funds.) - not used by Shelby County Schools             |        |
| How often?                                                     | Never : Select desired frequency of emails                |        |
| Email Address                                                  | r n@att.net                                               |        |
| Additional Email Addresses                                     | (separate multiple email addresses with commas)           |        |
| Apply these settings to all your students? Ch                  | eck here to set email notifications for multiple children |        |
|                                                                |                                                           | Submit |

Subscribe to email notifications by selecting your desired options:

- 1. What information would you like to receive?
  - Summary of current grades and attendance one email is sent and contains a summary of current grades and attendance (similar to what is seen when you log into the Parent Portal).
  - Detailed reports showing all assignment scores for each class in addition to the summary, a detailed listing of all assignments and scores will be included.
  - Detailed report of attendance detailed attendance information for each class your child is enrolled in for the current term.
  - School announcements school announcements from your child's school. NOTE: The school must use the PowerSchool Daily Bulletin to post announcements.
  - Balance alert This feature is currently not used in Shelby County Schools. Parents can visit <u>http://parentonline.net</u> to set up an account to monitor their child's lunch account.

- 2. How often?
  - □ Never
  - Once a Week
  - Once Every Two Weeks
  - Once a Month
  - Daily
- 3. Email Addresses
  - By default the email address associated with your Parent Portal account will receive any email notifications you subscribe to.
  - You can add additional email addresses in the Additional Email Addresses field. If adding more than one, separate the addresses with a comma.
  - Apply these settings to all your students? If you have multiple students on your Parent Portal account you can check this box to request the same email notifications for each one.
  - 5. Click Submit to save your choices.

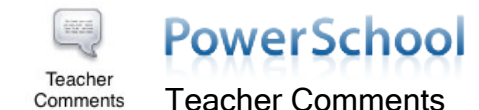

The Teacher Comments page displays any comments that teachers document in their PowerTeacher gradebook regarding your child. The teachers' names appear in blue and are links that will open your email program so that you can send a message to that teacher (if your email program is properly set up for this feature).

| Exp.  | Course                       | Teacher           | Comment          |
|-------|------------------------------|-------------------|------------------|
| HR(A) | Homeroom 12                  | Lane, Lois        |                  |
| (A)   | AP English 12 Lit. and Comp. | Twain, Mark       |                  |
| 2(A)  | Programming II               | Norton, Peter     | Great Potential. |
| 3(A)  | Spanish III Honors           | de Vega, Lope     |                  |
| 1(A)  | US Government                | Jefferson, Thomas |                  |
| i(A)  | Pre-Calculus Honors          | Pisano, Leonardo  |                  |
| 5(A)  | AP Physics (C)               | Einstein, Albert  | Hard worker.     |

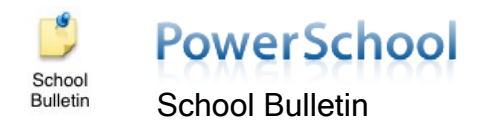

The School Bulletin will display any announcements that are posted to the PowerSchool portal by the schools. Using the School Bulletin feature is optional so it is possible that it is not in use by your child's school.

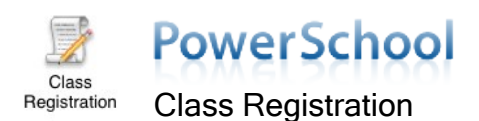

The Class Registration page displays middle and high school students' most recent course requests.

#### 2011-2012 Course Requests for

|         | Crs Num        | Course                       | Туре     | Cr Hrs | Prerequisite Notes |
|---------|----------------|------------------------------|----------|--------|--------------------|
| 1.      | 0801S          | 8th Language Arts (Standard) | Required | 0.00   |                    |
| 2.      | 0806S          | 8th Math (Standard)          | Required | 0.00   |                    |
| 3.      | 0807           | 8th Science                  | Required | 0.00   |                    |
| 4.      | 0814           | 8th Social Studies           | Required | 0.00   |                    |
| 5.      | 0852J2         | 8th Physical Education       | Required | 0.00   |                    |
| 6.      | 0853           | 8th Art                      | Required | 0.00   |                    |
| 7.      | 0854           | 8th Music                    | Required | 0.00   |                    |
| 8.      | 0983J          | Academic Exploration         | Required | 0.00   |                    |
| 9.      | 9601J          | 8th Library                  | Required | 0.00   |                    |
| 10.     | 9685J          | 8th Homeroom                 | Required | 0.00   |                    |
| Total C | redit Hours Re | quested                      |          | 0.00   |                    |

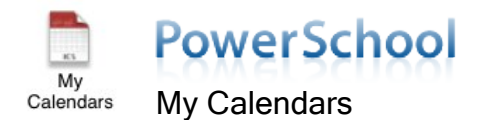

The My Calendars page allows you to subscribe to assignment and grade notifications via your calendar. You must use iCal on a Mac computer.

#### My Calendars

My Calendars operates in conjunction with iCal, a personal desktop calendar application. iCal runs on any Macintosh computer with Mac OS X v10.2.3 or later. It is recommended that you install Mac OS X v10.2.3 before downloading iCal. Visit iCal's web site to obtain a free download of iCal.

| Exp             | Course                                    | Teacher                                        | Class Assignments Only      | Class Assignments With<br>My Scores and Final Grades* |
|-----------------|-------------------------------------------|------------------------------------------------|-----------------------------|-------------------------------------------------------|
| 1-2(M)          | 8th Music                                 | Sims, Steffanie G                              | Subscribe                   | Subscribe                                             |
| 1-2(T,F)        | 8th Physical Education                    | Willett, Jessica                               | Subscribe                   | Subscribe                                             |
| 1-2(W)          | 8th Library                               | Inman, Karen L                                 | Subscribe                   | Subscribe                                             |
| 1-2(R)          | 8th Art                                   | Martin, Keith A                                | Subscribe                   | Subscribe                                             |
| 3-4(M-F)        | 8th Social Studies                        | Lynch, Blair Megan                             | Subscribe                   | Subscribe                                             |
| 5-7(M-F)        | 8th Language Arts (Standard)              | Moulton, Pamela Lynn                           | Subscribe                   | Subscribe                                             |
| 8-9(M-F)        | 8th Science                               | Reynolds, Judith O                             | Subscribe                   | Subscribe                                             |
| 10-11(M-F)      | 8th Math (Standard)                       | Ledford, Jennifer Nicole                       | Subscribe                   | Subscribe                                             |
| 12-13(M-F)      | Academic Exploration                      | Lynch, Blair Megan                             | Subscribe                   | Subscribe                                             |
| HR(M-F)         | 8th Homeroom                              | Lynch, Blair Megan                             | Subscribe                   | Subscribe                                             |
| ubscription red | uests for calendars with assignment score | es and final grades will require your PowerSci | nool username and password. |                                                       |
| chool Calend    | lars                                      |                                                |                             |                                                       |

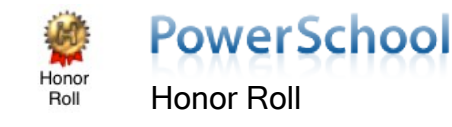

The Honor Roll page lists each time your child made the honor roll in middle and high school. The page shows the school year, the term (Store Code) and the level of honor roll (i.e. Academic Honor Roll, Principal's List, etc.)

| Honor Roll  |             |                    |            |                   |                     |
|-------------|-------------|--------------------|------------|-------------------|---------------------|
| School Year | Grade Level | School Name        | Store Code | Honor Roll Method | Level Met           |
| 2009-2010   | 6           | Elmore Park Middle | Q1         | Q1 Elm Honor Boll | Academic Honor Boll |

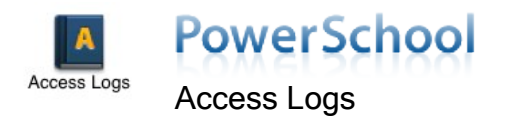

This page displays the details of how often and when a user logs into the Parent Portal. Users can see dates, duration and users.

## Parent / Student Access Summary

| Parent Acc | ess Summary |          |             |                       |
|------------|-------------|----------|-------------|-----------------------|
|            | Date        | Time     | Accessed By | Duration<br>(minutes) |
| 1.         | 9/28/2011   | 8:21 AM  | Hardin,     | 12.10                 |
| 2.         | 9/28/2011   | 8:57 AM  | Hardin,     | 1.08                  |
| 3.         | 9/27/2011   | 11:29 AM | Hardin,     | 12.40                 |
| 4.         | 9/27/2011   | 10:34 AM | Hardin,     | 14.99                 |
| 5.         | 9/27/2011   | 8:33 AM  | Hardin,     | 11.22                 |
| 6.         | 9/27/2011   | 10:58 AM | Hardin,     | 13.80                 |
| 7.         | 9/27/2011   | 11:11 AM | Hardin,     | 0.55                  |
| 8.         | 9/27/2011   | 1:50 PM  | Hardin,     | 11.87                 |
| 9.         | 9/26/2011   | 3:33 PM  | Hardin,     | 11.54                 |
| 10.        | 9/26/2011   | 2:38 PM  | Hardin,     | 0.12                  |
| 11.        | 9/26/2011   | 2:10 PM  | Hardin,     | 26.96                 |
| 12.        | 9/26/2011   | 3:49 PM  | Hardin,     | 12.07                 |

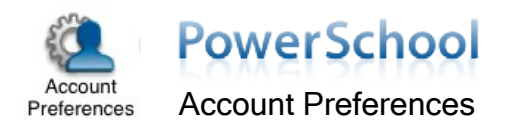

Parent/Guardian users can update the account username, email address and password through the Profile tab.

| ccount Preferences - Profile             |                                                           |                                           |
|------------------------------------------|-----------------------------------------------------------|-------------------------------------------|
| count r references - r rome              |                                                           |                                           |
| you want to change the name, e-mail add  | ress, user name or password associated with your Parent/G | Guardian account, you may do so below. Pl |
| ck the corresponding Edit button to make | changes to your user name, or password.                   |                                           |
|                                          |                                                           |                                           |
| First Name:                              | Mary                                                      |                                           |
| Last Name:                               | Jones                                                     |                                           |
| Email:                                   | MJones@att.net                                            |                                           |
| User Name:                               |                                                           |                                           |
| Current Password                         | ***** 📝                                                   |                                           |

Parent/Guardian users can add children to their accounts through the Students tab. **NOTE:** Access IDs and Passwords provided by the school are required to add students.

| Profile Students                            |                              |       |
|---------------------------------------------|------------------------------|-------|
| Account Preferences - Students              |                              |       |
| o add a student to vour Parent/Guardian acc | count. click the ADD button. |       |
| ,                                           | ,                            |       |
| My Students                                 |                              | Add 🕈 |
| My Students<br>Hardin                       |                              | Add 🕈 |